## How to Create a Position Description Last Updated 12/05/2023

1. Log into Cardinal Talent by logging onto Cardinal Apps by going to: https://apps.uiw.edu/ and select "Cardinal Talent".

| Adobe Sign                 | Argos                         | E9 AdminPages<br>(VPN required if | Banner 9 Time Entry | Canvas LMS               | Cardinal Talent | EGRFE<br>WORKS<br>DegreeWorks<br>Degree Audit        |
|----------------------------|-------------------------------|-----------------------------------|---------------------|--------------------------|-----------------|------------------------------------------------------|
| CashNet ePayment<br>Center | Excel                         | :<br>LinkedIn Learning            |                     | OneNote                  | :<br>Outlook    | PowerPoint                                           |
| RingCentral                | SchoolDude<br>Facilities Work | Eams                              | Transact eAccounts  | HELPJESK<br>UIW Helpdesk | Word            | :<br>Medith services<br>UIW Health &<br>Wellness Hub |

2. When logging in, ensure you are in the correct user group by reviewing the user group selection in the top right-hand corner.

| Welcome, Paula Casiano | <u>My Profile</u> | <u>Help</u> | logout | : |
|------------------------|-------------------|-------------|--------|---|
|                        | User Group:       |             |        |   |
|                        | Human Res         | sources     | ~      |   |
|                        | Employee          |             |        |   |
|                        | Human Res         | ources      |        |   |
|                        | Level 1           |             |        |   |
|                        | Level 2           |             |        |   |
|                        | Level 3           |             |        |   |

User group access will differ for each user. Level 1, Level 2, Level 3, and Division Head users have access to create postings.

Types of Access Levels in Cardinal Talent:

Divisional Head

• Respective VP or Provost that approves the division

• Note that some division heads may have others as assigned approvers, such as Associate Provosts for the Provost

• Able to see all postings & position descriptions for assigned division

• After a Division Head approves a job posting, it is moved to VP Finance/Budget Office for approval then HR

Level 3

- One step away from the divisional head level
- For academic departments, this is the dean level
- For others, typically a director level or higher that directly reports to divisional head

• Able to create and see all existing postings & position descriptions for assigned depts/schools

• After Level 3 approves a job posting, it is moved to Divisional Head for approval

Level 2

- Two steps away from the divisional head level; one step away from Level 3
- Various titles can be assigned as Level 2

• Able to create and see all postings & position descriptions for assigned dept/school

• After Level 2 approves a job posting, it is moved to Level 3 for approval

#### Level 1

• Three steps away from the divisional head level; two steps away from Level 3; one step away from Level 2

- Various titles can be assigned as Level 1
- Able to create and see all postings & position descriptions for which access has been specifically assigned within the

dept/school

• Where access to current or prior posting &/or position description is needed, HR must be contacted so that such access can be assigned. New position descriptions should <u>not</u> be created if there is an <u>existing</u> position description that can be used/modified.

- After Level 1 approves a job posting, it is moved to Level 2 for approval
- 3. After ensuring the correct user group is selected, click on the three blue dots located in the top left-hand corner.

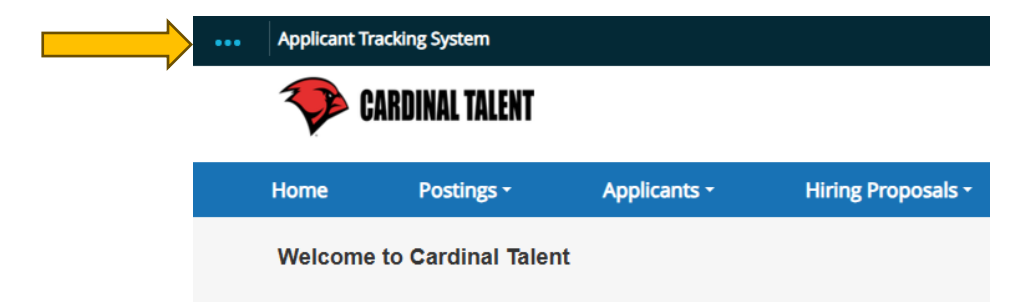

4. From the menu, select the option "Position Management."

| ••• Applicant Tracking System      |                     |
|------------------------------------|---------------------|
| Applicant Tracking System          | ENT                 |
| Position Management                |                     |
| , m                                | <ul> <li></li></ul> |
| OTHER TOOLS                        | Talent              |
| Cardinal Talent Employee<br>Portal |                     |
| Analytics Dashboards               | Postings            |
|                                    |                     |

Once selected, your top menu will turn orange, as pictured below:

| ••• | Position Manage | ement                       |          |          |                  |                     |                  |                        |
|-----|-----------------|-----------------------------|----------|----------|------------------|---------------------|------------------|------------------------|
|     | 💎 CAR           | DINAL TALENT                |          |          |                  |                     |                  |                        |
|     | Home            | Position Descriptions -     |          |          |                  |                     |                  |                        |
|     | Welcome to      | o Cardinal Talent           |          |          |                  |                     |                  |                        |
|     | Inbox           |                             | Postings | Users 83 | Hiring Proposals | Position Requests 5 | Onboarding Tasks | Special Handling Lists |
|     | SEARCH          | no results to be displayed. |          |          |                  |                     |                  | Filters                |

5. Select the "Position Descriptions" tab and select the type of position description that will be created.

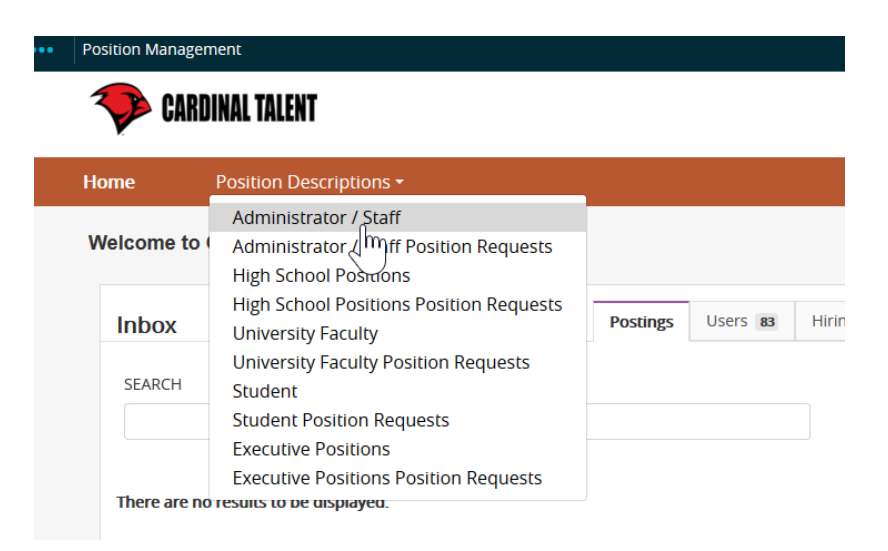

- Note that each position type has two similar categories.
  - The first category refers to <u>HR-approved</u> positions.
  - The second category that ends with, "Position Request," refers to <u>pending or in-process-of-approval</u> position descriptions. Pending position descriptions occur when a *new* position description is created or a *modify* is requested to an existing position description.
  - Note that position description requests require the review and approval of HR.
- 6. Once the position type is selected, position descriptions will populate on the next screen as pictured below:

| ome Posi<br>Position Descriptions | tion Descriptions -       |                                  |               |                  |        |                          |      |
|-----------------------------------|---------------------------|----------------------------------|---------------|------------------|--------|--------------------------|------|
| Position Descriptions             |                           | Classifications -                |               |                  |        | Shortcut                 | 5 -  |
|                                   | / Administrator / Staff ぢ | 5                                |               |                  |        |                          |      |
| <b>\dminist</b>                   | rator / Sta               | ff Position D                    | escriptions   |                  | + Crea | ate New Position Descrip | tion |
|                                   |                           |                                  |               |                  |        |                          |      |
| Saved Searches                    |                           |                                  | Search Q Hide | Search Options 🗸 |        |                          |      |
|                                   | Add Co                    | UMD: Add Column                  |               | ~                |        |                          |      |
|                                   | Depart                    | ment: Department                 |               |                  |        |                          |      |
|                                   | Position Description S    | itatus: ×Active                  |               |                  |        |                          |      |
|                                   | Outstanding Ac            | tions: Select outstanding action | s             | ✓                |        |                          |      |

Note: Level 1 users can only see position descriptions for which they have been specifically assigned access. If you are a Level 1 user and need access to a position description that is not visible, contact Human Resources for assistance.

7. On the top right corner of the screen, select the orange button that says Create New Position Description as pictured below:

| User Group:<br>Human Resources    | ~ |  |
|-----------------------------------|---|--|
| Shortcuts -                       |   |  |
| + Create New Position Description |   |  |

8. A new page will be displayed to start creating the position description. On this page, you must complete the fields of *Position Title, Division*, and *Department* as pictured below:

| 5       | New Position Description |                                                                                                    | Cancel Start Position Request |
|---------|--------------------------|----------------------------------------------------------------------------------------------------|-------------------------------|
|         |                          | To create a new Position Description, select a title and Organizational Unit. Select a Position Description below to clone from an existing Position Description. |                               |
|         | Position Title *         |                                                                                                    |                               |
|         |                          |                                                                                                    |                               |
|         | Organizational Unit      |                                                                                                    |                               |
|         | Division *               | Select a Division                                                                                                    |                               |
|         | Department *             | Select a Department ♥                                                                                                    |                               |
|         |                          |                                                                                                    |                               |
| Saved S | Searches 🗸               | Search Q More Search Options ~                                                                                                    |                               |

Once this data is entered, you have two options- (a) create a position description from scratch or (b) clone/copy an existing position description. We will first cover creating a position description from scratch. If you are interested in cloning/copying an existing position description, skip to step 8b.

## 8a. Creating a Position Description from Scratch

The system will move you through the four (4) distinct parts of the position description. Each has its own heading as identified below under the heading, "Editing Position Request." The table to the right explains each menu part.

## Menu option 1- Classification Selection

| Editing Position Request |  |
|--------------------------|--|
| Classification Selection |  |
| Position Details         |  |
| Supervisory Position     |  |
| Optional Position Docu   |  |
| Position Request Summary |  |

| Classification | This section is primarily used to identify a position as exempt or       |
|----------------|--------------------------------------------------------------------------|
| Selection      | non-exempt. If you are unsure of the appropriate classification          |
|                | leave it blank.                                                          |
| Position       | This section is composed of a position summary, job duties,              |
| Details        | knowledge, skills, abilities, required education and experience,         |
|                | work hours, etc                                                          |
| Supervisory    | This section is where you identify the supervisor of this                |
| Position       | position. The assignment of a supervisor is critical to                  |
|                | performance management.                                                  |
| Optional       | UIW does not currently use this section.                                 |
| Position       |                                                                          |
| Documents      |                                                                          |
| Position       | This section is where you can review all entries and move the            |
| Request        | position request <i>draft</i> to another level, typically HR, for review |
| Summary        | and approval. Note that once it is approved, the status will             |
|                | change from <i>draft</i> to active.                                      |

Next, select the classification for the position description you are creating.

| Classification Selection               |                                            |                       |                    | Save Save & Continue |
|----------------------------------------|--------------------------------------------|-----------------------|--------------------|----------------------|
|                                        |                                            |                       |                    |                      |
| Classifications - Filter these results |                                            |                       |                    |                      |
| Classifications 🗙 "                    | Classifications" (20 × Delete this search? |                       |                    |                      |
|                                        |                                            | ← Previous 1 2 3 4    | $Next \rightarrow$ |                      |
|                                        | Classification Job Title                   | Classification Status | FLSA               | (Actions)            |
| 0                                      | Account Representative                     | Approved              | Non-Exempt         | Actions ~            |
| 0                                      | Accountant                                 | Approved              | Exempt             | Actions 🗸            |
| 0                                      | Accountant                                 | Approved              | Non-Exempt         | Actions 🗸            |

Enter a keyword to find the classification associated with the position description. Examples: assistant, director, specialist, coordinator, etc....

| Search Class   | ifications   | ×             |
|----------------|--------------|---------------|
| Assistant      |              | Search        |
| Add<br>Column: | Add Column   | ~             |
| Title Status:  | Title Status |               |
|                |              | Search Cancel |

While creating the position description, remember to "Save & Continue" when moving forward throughout the process. Note that the system will time you out after 15 minutes of inactivity.

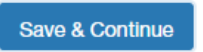

Menu option 2- Position Details.

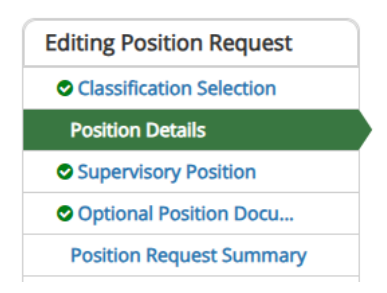

**Position Information Field** 

• Start by entering the Position Summary as shown below. Note that the Position Title will auto-populate based on your initial title selection.

# Classification Information

| Classification Title Administrat | ive Assistant |
|----------------------------------|---------------|
|----------------------------------|---------------|

FLSA Non-Exempt

Position Information

| * | Position Title   | Office Assistant           |
|---|------------------|----------------------------|
| * | Position Summary | B I S Ø T II ↔ E E E E F ~ |

This field is required.

## Job Duties

• Every position description must have a list of expected job duties. Note that a position description is not expected to include every single job duty.

#### \*Job Duties

| This is a required entry. | Click 'Add Job Duties Entry' button to add job duties |
|---------------------------|-------------------------------------------------------|
|---------------------------|-------------------------------------------------------|

| * Job Duty Name              | Essential Duties                 |
|------------------------------|----------------------------------|
|                              | B I 5 8 T " + H = E E K ~        |
| *<br>Description of Job Duty | Enter the description of duties. |
| Remove Entry?                |                                  |
|                              | Add *Job Duties Entry            |

#### Other Fields

• Enter respective information in each of the remaining fields.

Position Information Continued

|   | Department                        | Huma   | in Res   | source | 25    |        |    |                   |    |   |          |   |   |          |
|---|-----------------------------------|--------|----------|--------|-------|--------|----|-------------------|----|---|----------|---|---|----------|
|   |                                   | В      | I        | ÷      | 8     | τT     | 99 | $\langle \rangle$ | ΙΞ | Ξ | 4        | 5 | 5 | $\sim$   |
|   | Knowledge Skills and<br>Abilities | Ente   | r KSA    | s      |       |        |    |                   |    |   |          |   |   |          |
|   |                                   | В      | I        | ÷      | 8     | π      | 77 | $\langle \rangle$ | i≡ | ì | Œ        | > | ŝ | $\alpha$ |
| * | Required Education                | Req    | uired    | Educ   | ation |        |    |                   |    |   |          |   |   |          |
|   |                                   | This f | field is | s requ | ired. |        |    |                   |    |   |          |   |   |          |
|   |                                   | В      | I        | ÷      | 8     | τT     | 99 | <>                | i≡ | ١ | <u> </u> | 2 | ŝ | 0        |
| * | Required Work<br>Experience       | Req    | uired    | Work   | Expe  | rience |    |                   |    |   |          |   |   |          |
|   |                                   | This   | field is | s requ | ired. |        |    |                   |    |   |          |   |   |          |

|                                                       | B I \$ 8 ∏ ₩ ↔ \\ \ \ \ \ \ \ \ \ \ \ \ \ \ \ \ \ |
|-------------------------------------------------------|---------------------------------------------------|
| Preferred Qualifications                              | Preferred Qualifications.                         |
|                                                       | B I 5 8 T ™ ↔ ☷ ☷ ☲ ☲ ☞ ~                         |
| Required Certifications,<br>Licenses or Registrations | List if <u>needed</u> .                           |
|                                                       |                                                   |
| Work Hours                                            | Work Hours.                                       |
|                                                       |                                                   |
| Physical Demands                                      | Physical Demands.                                 |
| Level 1 Access                                        | Casiano, Paula (pcasiano) ×                       |

*Reminder-assign your level 1 user(s) at this time, if applicable.* 

Menu option 3- Supervisory Position (identification of supervisor)

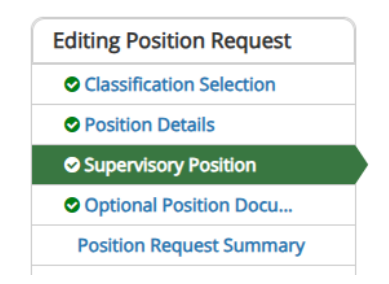

• To find the correct supervisor for the position, use "*Filter these results*" to help narrow the search as pictured below. Note that both name and title are shown in the search.

Supervisory Position

| Pos | ition Descript | ions - Filter these n | esults                         |                  |                                            |      |     |    |     |       |        |   |        |    |    |
|-----|----------------|-----------------------|--------------------------------|------------------|--------------------------------------------|------|-----|----|-----|-------|--------|---|--------|----|----|
| A   | dmin/Staff JD  | ×                     | "Admin/Staff JD" 12            | 77 × Delete this | search?<br>← Previous 1                    | 2    | 3   | 4  | 5 6 | 5 7   | 8      | 9 | <br>42 | 43 | Ne |
|     |                | Classification Title  | Position Title                 | Department       | Supervisor                                 | Last | Nan | ne | F   | rst N | ame    |   | Statu  | 5  |    |
|     | 0              | Coordinator           | Payroll Coordinator            | Payroll          | Payroll Manager (Christine<br>O'Donnell)   |      |     |    |     |       |        |   | Active | !  |    |
|     | 0              | Technician            | Accounts Payable<br>Technician | Accounts Payable | Accounts Payable Manager<br>(Melba Huerta) | Rios |     |    |     | Jaco  | ueline |   | Active | ł  |    |

• You can search for the supervisor by first/last name, full name, or title. Note that you may need to adjust the position type field to find the respective supervisor. Example: if

the supervisor is a faculty member adjust the position type to faculty; if an executive, such as a dean, adjust the position type to executive. If you cannot find the supervisor you are looking for, contact your HR recruiter for assistance.

| Search Posit           | ion Descriptions           |               |
|------------------------|----------------------------|---------------|
|                        |                            | Search        |
| Position               | Administration ( Sheff M   |               |
| Type:<br>Add           | Administrator / Staff *    |               |
| Column:                | Add Column                 | `             |
| Department:            | Department                 |               |
| Position               |                            |               |
| Description<br>Status: | ×Active                    |               |
| Outstanding            |                            |               |
| Actions:               | Select outstanding actions | ~             |
|                        |                            |               |
|                        |                            | Search Cancel |
| 50000                  | 01                         | 5             |

• Once you have found the supervisor for the position, select as pictured below.

| Admin/Staff JI | D                       | Ad hoc Sear               | ch                 | × Ad hoc Search                       |           |            |        |                                      |
|----------------|-------------------------|---------------------------|--------------------|---------------------------------------|-----------|------------|--------|--------------------------------------|
|                | Classification<br>Title | Position Title            | Department         | Supervisor                            | Last Name | First Name | Status | Division                             |
| ۲              | Recruiter- Staff        | Recruiting<br>Coordinator | Human<br>Resources | Recruitment Manager<br>(Diane Mazuca) | Casiano   | Paula      | Active | Legal Affairs and General<br>Counsel |

Menu option 4- Optional Position Documents (skip as UIW does not use this option)

| Editing Position Request |                                                                                |
|--------------------------|--------------------------------------------------------------------------------|
| Classification Selection |                                                                                |
| Position Details         | Optional Position Documents                                                    |
| Supervisory Position     |                                                                                |
| Optional Position Docu   | PDF conversion must be completed for the document to be valid when applicable. |
| Position Request Summary | Organizational Chart                                                           |

Menu option 5- Position Request Summary

• This will take you to the main page and will allow you to review all parts of the position description.

• Select the "Take Action On Position Request", as pictured below, and select the option "Submit to HR (move to Human Resources)," unless you are in a health professions department that requires full routing approval for position descriptions.

| Keep workin  | ng on this Position |
|--------------|---------------------|
| Request      |                     |
| WORKFLOW ACT | IONS                |
| Cancel Draft | (move to Canceled)  |
| (Optional) R | eviewed For Level 2 |
| (move to Lev | vel 2)              |
| Submit to H  | R (move to Human    |
| Resources)   | 0                   |

## 8b. How to Clone/Copy an Existing Position Description

Sometimes it makes more sense to clone/copy an existing description that is most *similar* to the position you wish to create and then make small edits. When you use this option, the system will populate the data from the cloned position into the new position with the ability to edit all fields. Note that you are only able to clone a position to which you have access. If you do not have access to the position you wish to clone, contact your HR Recruiter for assistance. Be sure to identify the dept, position name, and person (if applicable) that is currently seated in the position you wish to clone.

- To clone an existing position, you can either (a) scroll to the bottom of the page and find the position you wish to clone or (b) enter the title or seated incumbent's name in the search bar and select the search button.
- Find the position you wish to clone, then hover on the Actions button located on the far right of the row:

| Admin/Staff Jl | D                       | ×                                           |                                      |                                                                                |           |               |                       |                                         |                                    |           |
|----------------|-------------------------|---------------------------------------------|--------------------------------------|--------------------------------------------------------------------------------|-----------|---------------|-----------------------|-----------------------------------------|------------------------------------|-----------|
| "Admin/Staf    | fjd" (1277) 🗙           | Delete this sear                            | ch?                                  |                                                                                |           |               |                       |                                         |                                    |           |
|                |                         |                                             | $\leftarrow Previous$                | 1 2 3 4                                                                        | 5 6 7 8   | 3 <b>9</b> 42 | 43 Next $\rightarrow$ |                                         |                                    |           |
|                | Classification<br>Title | Position Title                              | Department                           | Supervisor                                                                     | Last Name | First Name    | Status                | Division                                | Created Date                       | (Actions) |
| 0              | Coordinator             | Payroll<br>Coordinator                      | Payroll                              | Payroll Manager<br>(Christine<br>O'Donnell)                                    |           |               | Active                | Legal Affairs<br>and General<br>Counsel | October 21,<br>2014 at 05:32<br>PM | Actions 🗸 |
| 0              | Technician              | Accounts<br>Payable<br>Technician           | Accounts<br>Payable                  | Accounts Payable<br>Manager (Melba<br>Huerta)                                  | Rios      | Jacqueline    | Active                | Finance &<br>Administrative<br>Services | October 21,<br>2014 at 05:32<br>PM | Actions 🗸 |
| 0              | Technician              | Senior<br>Accounts<br>Payable<br>Technician | Accounts<br>Payable                  | Accounts Payable<br>Manager (Melba<br>Huerta)                                  |           |               | Active                | Finance &<br>Administrative<br>Services | October 21,<br>2014 at 05:32<br>PM | Actions 🗸 |
| 0              | Advisor                 | Academic<br>Advisor I                       | School of<br>Professional<br>Studies | Associate<br>Director of<br>Advising and<br>Tutoring Services<br>(Tina Siller) | Salinas   | Lorynn        | Active                | Academic<br>Affairs &<br>Provost        | October 21,<br>2014 at 05:32<br>PM | Actions 🗸 |

Clone an existing Position Description?

• A new screen will appear with the position description you selected. Once you've verified title accuracy, select the option of, "Clone this Position Description" from the menu on the top right of the screen as pictured below:

| Home         | Position Descriptions -                 | Classifications 🗸 | Shortcuts                             |
|--------------|-----------------------------------------|-------------------|---------------------------------------|
| Position Des | criptions / Administrator / Staff / Pay | roll Coordinator  |                                       |
|              |                                         |                   | Take Action On Position Description 🗸 |
|              |                                         |                   | 🖨 Print Preview (Employee View)       |
|              |                                         |                   | ★ View Supervisor                     |
|              |                                         |                   | Clone this Position Description       |

The next screen will show the new position description (cloned) which is in a *draft* state.
 Note that you are able to edit each section as needed.

XXXXXXXXXXX

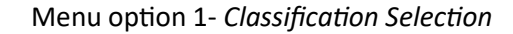

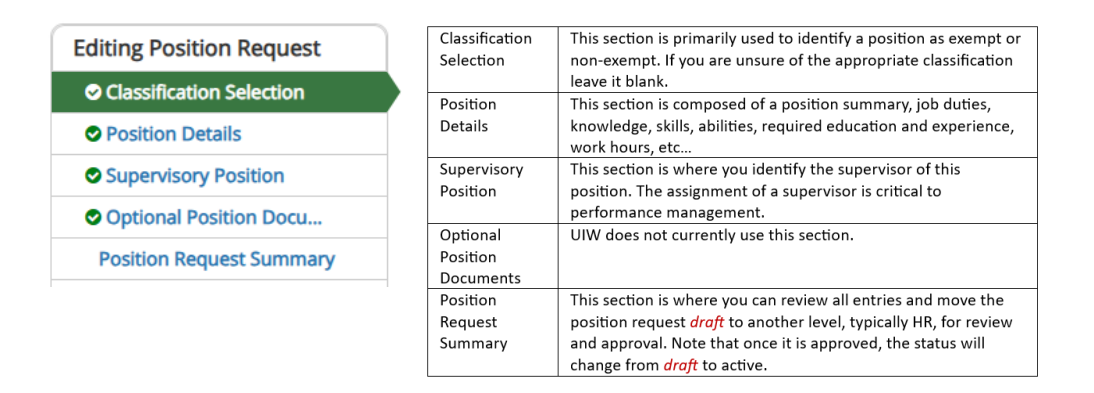

The cloned/copied classification should not require adjustment. Move to the next menu option.

While editing a cloned/copied position description, remember to "Save & Continue" when moving forward throughout the process. Note that the system will time you out after 15 minutes of inactivity.

Save & Continue

## Menu option 2- Position Details.

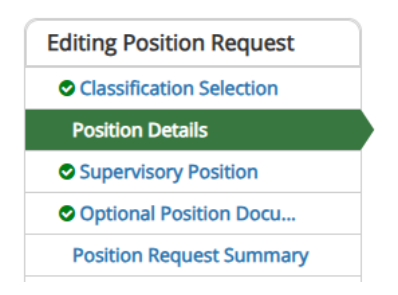

#### **Position Information Field**

- Note that the Position Title field is editable.
- The cloned/copied Position Summary field is editable.

# Classification Information

|   | Classification Title | Administrative Assistant             |   |   |   |    |    |    |   |   |  |
|---|----------------------|--------------------------------------|---|---|---|----|----|----|---|---|--|
|   | FLSA                 | Non-Exempt                           |   |   |   |    |    |    |   |   |  |
| F | Position Informatic  | n                                    |   |   |   |    |    |    |   |   |  |
| * | Position Title       | Office Assistant                     |   |   |   |    |    |    |   |   |  |
|   |                      | В                                    | I | ŝ | 8 | τī | 77 | <> | ≣ | 1 |  |
|   |                      | Enter brief description of position. |   |   |   |    |    |    | - |   |  |

Position Summary

Enter brief description of positi

This field is required.

## Job Duties

• Edit job duties as appropriate. Note that a position description is not expected to include every single job duty.

 $\sim$ 

\*Job Duties

| This is a required | entry. | Click 'Add Job Duties Entr | y' button to add job duties |
|--------------------|--------|----------------------------|-----------------------------|

| * Job Duty Name              | Essential Duties                 |
|------------------------------|----------------------------------|
|                              | B I \$ 8 1 ™ ↔ \= \= = = \\ \ ~  |
| *<br>Description of Job Duty | Enter the description of duties. |
|                              |                                  |
| Remove Entry?                |                                  |
|                              | Add *Job Duties Entry            |

## Other Fields

• Edit respective information in each of the remaining fields, as appropriate.

| Position Information                                  | n Continued                                                                                                    |
|-------------------------------------------------------|----------------------------------------------------------------------------------------------------|
| Department                                            | Human Resources                                                                                                    |
| Knowledge Skills and<br>Abilities                     | B I ← Ø T II ↔ Η H H ⊂ I ← A                                                                                                    |
| <ul> <li>Required Education</li> </ul>                | B I S Ø T ™ ↔ E E E E F A                                                                                                    |
| Required Work<br>* Experience                         | B       I       ⊕       I       II       III       III       III       III       III       III       III       III       IIII       IIII       IIII       IIII       IIII       IIII       IIII       IIII       IIIII       IIIII       IIIIIIIIIIIIIIIIIIIIIIIIIIIIIIIIIIII                                                      |
| Preferred Qualifications                              | $\begin{array}{ c c c c c c c c c c c c c c c c c c c$                                                                                                    |
| Required Certifications,<br>Licenses or Registration: | $\begin{array}{c c c c c c c c c c c c c c c c c c c $                                                                                                    |
| Work Hours                                            | B     I     ⊕     Π     𝔅     Ξ     Ξ     Ξ     Ε     Γ       Work Hours.                                                                                                    |
| Physical Demands                                      | B       I       S       I       II       II       III       III       III       III       III       III       III       III       III       III       III       III       IIII       IIII       IIII       IIII       IIII       IIII       IIII       IIIII       IIIII       IIIIIIII       IIIIIIIIIIIIIIIIIIIIIIIIIIIIIIIIIIII |
| Level 1 Access                                        | Casiano, Paula (pcasiano) 🗴                                                                                                    |

*Reminder-assign your level 1 user(s) at this time, if applicable.* 

Menu option 3- Supervisory Position (identification of supervisor)

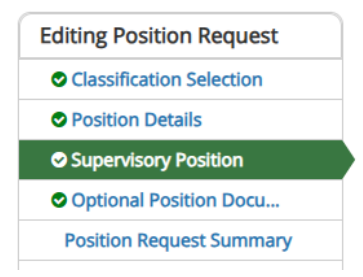

• To find the correct supervisor for the position, use "*Filter these results*" to help narrow the search as pictured below. Note that both name and title are shown in the search.

| Position Descriptions - Filter these results |                                                                                                    |                                |                  |                                            |  |    |  |             |    |    |  |  |  |        |   |  |
|----------------------------------------------|----------------------------------------------------------------------------------------------------|--------------------------------|------------------|--------------------------------------------|--|----|--|-------------|----|----|--|--|--|--------|---|--|
| Admin/Staff JE                               | Admin/Staff JD         *         Previous         1         2         3         4         5         6         7         8         9            Classification Title         Position Title         Department         Supervisor         Last Name         First Name |                                |                  |                                            |  |    |  | 42<br>Statu | 43 | Ne |  |  |  |        |   |  |
| 0                                            | Coordinator                                                                                                    | Payroll Coordinator            | Payroll          | Payroll Manager (Christine<br>O'Donnell)   |  |    |  |             |    |    |  |  |  | Active |   |  |
| 0                                            | Technician                                                                                                    | Accounts Payable<br>Technician | Accounts Payable | Accounts Payable Manager<br>(Melba Huerta) |  | IS |  | Jacqueline  |    |    |  |  |  | Active | è |  |

• You can search for the supervisor by first/last name, full name, or title. Note that you may need to adjust the position type field to find the respective supervisor. Example: if the supervisor is a faculty member adjust the position type to faculty; if an executive, such as a dean, adjust the position type to executive. If you cannot find the supervisor you are looking for, contact your HR recruiter for assistance.

| Search Posit                       | tion Descriptions          |               |
|------------------------------------|----------------------------|---------------|
|                                    |                            | Search        |
| Position<br>Type:                  | Administrator / Staff 💙    |               |
| Add<br>Column:                     | Add Column                 | ~             |
| Department:                        | Department                 |               |
| Position<br>Description<br>Status: | ×Active                    |               |
| Outstanding<br>Actions:            | Select outstanding actions | ~             |
|                                    |                            | Search Cancel |
|                                    |                            |               |

Supervisory Position

• Once you have found the supervisor for the position, select as pictured below.

| Admin/Staff JD | )                       | Ad hoc Sear               | ch                 | × Ad hoc Search                       |           |            |        |                                     |           |
|----------------|-------------------------|---------------------------|--------------------|---------------------------------------|-----------|------------|--------|-------------------------------------|-----------|
|                | Classification<br>Title | Position Title            | Department         | Supervisor                            | Last Name | First Name | Status | Division                            |           |
| ۲              | Recruiter- Staff        | Recruiting<br>Coordinator | Human<br>Resources | Recruitment Manager<br>(Diane Mazuca) | Casiano   | Paula      | Active | Legal Affairs and Genera<br>Counsel | il i<br>I |

Menu option 4- Optional Position Documents (skip as UIW does not use this option)

| Editing Position Request |                                                                                                 |
|--------------------------|-------------------------------------------------------------------------------------------------|
| Classification Selection |                                                                                                 |
| Position Details         | Optional Position Documents                                                                     |
| Supervisory Position     |                                                                                                 |
| Optional Position Docu   | PDF conversion must be completed for the document to be valid when applicable.<br>Document Type |
| Position Request Summary | Organizational Chart                                                                            |

Menu option 5- Position Request Summary

- This will take you to the main page and will allow you to review all parts of the position description.
- Select the "Take Action On Position Request", as pictured below, and select the option "Submit to HR (move to Human Resources)," unless you are in a health professions department that requires full routing approval for position descriptions.

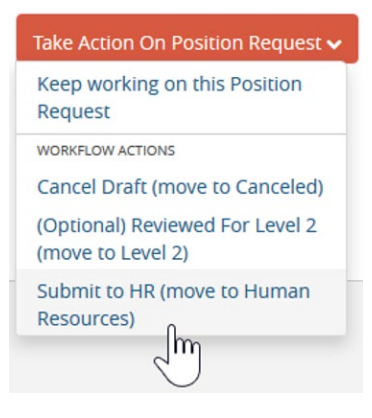